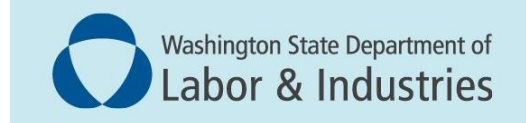

## Conveyance Management Portal User Guide

## Grant or Revoke Property Manager Assignment

This user guide is meant for building owners.

## **Assign a Property Manager to a Conveyance**

**1.** Log into the Portal. On the Home Page, select **Conveyance Assignment** from the WHAT DO YOU WANT TO DO? menu.

| Washington State Department of<br>Labor & Industries                                                                                                    |                                                        |
|----------------------------------------------------------------------------------------------------|--------------------------------------------------------|
|                                                                                                    | Welcome PAOAKALANI NAIPO   <u>Home</u>   <u>Logout</u> |
|                                                                                                    | Home                                                   |
| Contact Information<br>Name: MUNSTERS INC<br>1234 MAIN STREET,<br>TUMWATER, WA 98501<br>Phone #: 555-5555<br>Email: BUILDINGOWNER@LNI.WA,<br>GOV<br>WHAT DO YOU WANT TO DO? | WELCOME TO YOUR HOME PAGE!                             |
| Renew Permits<br>Conveyance Assignment<br>Apply for Annual Operating Certificate<br>Print Receipt                                                                           |                                                        |
| Submit POC                                                                                                    |                                                        |
| Manage Invoices 😽                                                                                                    |                                                        |
| Manage My Permit                                                                                                    |                                                        |
| Update Profile                                                                                                    |                                                        |
| Conveyance Lookup Tool                                                                                                    |                                                        |
| Manage User                                                                                                    |                                                        |

**2.** Enter any criteria you have to find the desired conveyance and select **Search** at the bottom of the screen. In this example we used the conveyance number but you may us any criteria you have.

|                                     | Welcome PAOAKALANI NAIPO   Home   Log |            |                     |                                              |  |  |  |  |
|-------------------------------------|---------------------------------------|------------|---------------------|----------------------------------------------|--|--|--|--|
|                                     | Conveyance Search                     |            |                     |                                              |  |  |  |  |
|                                     |                                       |            |                     | Fields marked with asterisk (*) are required |  |  |  |  |
|                                     |                                       | Conveyance | e Assignment        |                                              |  |  |  |  |
| Enter Search Criteria               |                                       |            | _                   |                                              |  |  |  |  |
| Business Unit                       | Conveyance                            | ~          |                     |                                              |  |  |  |  |
| Conveyance Information              |                                       | 1          |                     |                                              |  |  |  |  |
| Conveyance #                        | 200098                                | I          | Assignment Status   | All                                          |  |  |  |  |
| Conveyance Site Location A          | ddress                                | *          |                     |                                              |  |  |  |  |
| Address Type                        | Site Location Address                 | *          | Building Name       |                                              |  |  |  |  |
| Conveyance Site Location<br>Address |                                       |            | Suite/Apt/Unit/etc. |                                              |  |  |  |  |
| City                                |                                       |            | State               | All                                          |  |  |  |  |
| County                              | All                                   | ~          | Zip                 |                                              |  |  |  |  |
| Reset                               |                                       |            | Search              |                                              |  |  |  |  |

**3.** Check the box in the **Select** column for the conveyance, which you would like to designate, then select **Assign Property Manager**.

| Conveyance Information              |                        |                                                         |                     |            |                         |                                       |           |      |
|-------------------------------------|------------------------|---------------------------------------------------------|---------------------|------------|-------------------------|---------------------------------------|-----------|------|
| Conveyance #                        | 200098                 |                                                         | Assignment Status   |            | All                     |                                       |           | *    |
| Conveyance Site Location Addr       | ress                   |                                                         |                     |            |                         |                                       |           |      |
| Address Type                        | Site Location Address  | *                                                       | Building Name       |            |                         |                                       |           |      |
| Conveyance Site Location<br>Address |                        |                                                         | Suite/Apt/Unit/etc. |            |                         |                                       |           |      |
| City                                |                        |                                                         | State               |            | All                     |                                       |           | •    |
| County                              | All                    | ~                                                       | Zip                 |            |                         |                                       |           |      |
| Reset                               |                        |                                                         | Search              |            |                         |                                       |           |      |
| Search Results                      |                        |                                                         |                     |            | Export Assign Prop      | erty Manager <mark>I,</mark> Remove A | Assignm   | ient |
| Conveyance # 📃 Build                | ling Owner(UBI)        | Site Location                                           | =                   | ■ Assigned | d Property Manager(UBI) | ■ Assignment History                  | ≡ Sele    | ct   |
| 200098 MUN                          | STERS INC(123-456-789) | JOE'S BUILDING 123456 MAIN ST SE, TUMWATER,<br>WA 98501 |                     |            |                         | Assignment History                    |           |      |
|                                     |                        |                                                         |                     |            |                         | 1 to 1 of 1 🗠 < Pa                    | ge 1 of 1 | > >  |

**4.** A pop-up will appear to select a property manager to assign. You may select from the drop down or begin by entering the first few letters of the property management company. **Select Assign**.

| -             | Welcome PAOAKALANI NAIPO                                                             |    |           | Welcome PAOAKALANI NAIPO 🔀 |
|---------------|--------------------------------------------------------------------------------------|----|-----------|----------------------------|
| Assign Proper | rty Manager                                                                          | As | sign Prop | erty Manager               |
| AssignTo      | SOLSTICE SENIOR LIVING AT                                                            | As | signTo    | ABC PROPERTY MANAGEMENT    |
| Close         | ABC PROPERTY MANAGEMENT<br>(987-654-321)<br>ABC PROPERTY MANAGEMENT<br>(987-654-321) | E  | ose       | Assign                     |

5. You can see the assignment is complete.

| Search Results | Search Results Export Assign Property Manager   Remove Assignment |                     |                                            |                                         |                    |        |  |
|----------------|-------------------------------------------------------------------|---------------------|--------------------------------------------|-----------------------------------------|--------------------|--------|--|
| Conveyance #   | ■ Building Owner(UBI)                                             | ≡ Site Locat        | tion                                       | Assigned Property Manager(UBI) 😑        | Assignment History | Select |  |
| 200098         | MUNSTERS INC(123-456-789)                                         | JOE'S BU<br>WA 9850 | JILDING 123456 MAIN ST SE, TUMWATER,<br>D1 | ABC PROPERTY<br>MANAGEMENT(987-654-321) | Assignment History |        |  |
|                | 1 to 1 of 1 K < Page 1 of 1 > >                                   |                     |                                            |                                         |                    |        |  |
|                |                                                                   |                     |                                            |                                         |                    |        |  |

## **Revoke Property Manager Assignment to a Conveyance**

1. From the CMP home screen, locate the WHAT DO YOU WANT TO DO? menu and select **Conveyance Assignment.** 

| Washington State Departmen<br>Labor & Industrie                                                                                                    | t of<br>2S                               |
|----------------------------------------------------------------------------------------------------|------------------------------------------|
|                                                                                                    | Welcome PAOAKALANI NAIPO   Home   Logout |
|                                                                                                    | Home                                     |
| Contact Information<br>Name: MUNSTERS INC<br>1234 MAIN STREET,<br>TUMWATER, WA 98501<br>Phone #: 555-555-5555<br>Email: BUILDINGOWNER@LNI.WA.<br>GOV | WELCOME TO YOUR HOME PAGE!               |
| WHAT DO YOU WANT TO DO?<br>View Pending Application(s)<br>Renew Permits                                                                              |                                          |
| Conveyance Assignment                                                                                                    |                                          |
| Apply for Annual Operating Certificate                                                                                                    |                                          |
| Print Receipt                                                                                                    |                                          |
| Submit POC                                                                                                    |                                          |
| Manage Invoices 😽                                                                                                    |                                          |
| Manage My Permit                                                                                                    |                                          |
| Update Profile                                                                                                    |                                          |
| Conveyance Lookup Tool                                                                                                    |                                          |
| Manage User                                                                                                    |                                          |
|                                                                                                    |                                          |

2. Enter any criteria you have to find the desired conveyance and select **Search** at the bottom of the screen. In this example we used the conveyance number but you may use any criteria you have.

|                                     |                       |            |                     |     | Welcome PAOAKALANI NAIPO   H    | ome   Logout  |  |  |
|-------------------------------------|-----------------------|------------|---------------------|-----|---------------------------------|---------------|--|--|
|                                     | Conveyance Search     |            |                     |     |                                 |               |  |  |
|                                     |                       |            |                     |     | Fields marked with asterisk (*) | are required. |  |  |
|                                     |                       | Conveyance | e Assignment        |     |                                 |               |  |  |
| Enter Search Criteria               | _                     | _          | _                   | _   |                                 |               |  |  |
| Business Unit                       | Conveyance            | •          |                     |     |                                 |               |  |  |
| Conveyance Information              |                       |            |                     |     |                                 |               |  |  |
| Conveyance #                        | 200098                | I          | Assignment Status   | All |                                 | *             |  |  |
| Conveyance Site Location Add        | lress                 |            |                     |     |                                 |               |  |  |
| Address Type                        | Site Location Address | *          | Building Name       |     |                                 |               |  |  |
| Conveyance Site Location<br>Address |                       |            | Suite/Apt/Unit/etc. |     |                                 |               |  |  |
| City                                |                       |            | State               | All |                                 | ~             |  |  |
| County                              | All                   | ~          | Zip                 |     |                                 |               |  |  |
| Reset                               |                       |            | Search              |     |                                 |               |  |  |

**3.** Check the box in the Select column for the conveyance you'd like to revoke Property Manager access to, then select **Remove Assignment**.

**NOTE**: Once Remove Assignment is selected, CMP removes the assignment. There is no popup confirmation screen.

| Search Results |                           |                                                      |                                         |                      |          |  |
|----------------|---------------------------|------------------------------------------------------|-----------------------------------------|----------------------|----------|--|
| Conveyance #   | Building Owner(UBI)       | Site Location                                        | Assigned Property Manager(UBI)          | Assignment History   | E Select |  |
| 200098         | MUNSTERS INC(123-456-789) | JOE'S BUILDING 123456 MAIN ST SE, TUMWATER, WA 98501 | ABC PROPERTY<br>MANAGEMENT(987-654-321) | Assignment History   |          |  |
|                |                           |                                                      |                                         | 1 to 1 of 1 💷 < Page | elof1>⊃  |  |
|                |                           |                                                      |                                         |                      |          |  |

4. Select the Assignment History link in the Assignment History column to view the conveyance history.

|                |                     | Assistement History                                                          | Welcome PAOAKALANI NAIPO             | ×  |
|----------------|---------------------|------------------------------------------------------------------------------|--------------------------------------|----|
| Assignment His | tory                | Assignment history                                                           |                                      |    |
| Date           | Action Performed By | Comments                                                                     |                                      |    |
| 02/17/2025     | Paoa123             | Access granted to the Property Manager ABC PROPERTY MANAGEMENT(987-654-321)  |                                      |    |
| 02/17/2025     | Paoa123             | Access removed for the Property Manager ABC PROPERTY MANAGEMENT(987-654-321) |                                      |    |
| 02/17/2025     | Paoa123             | Access granted to the Property Manager ABC PROPERTY MANAGEMENT(987-654-321)  |                                      |    |
| 02/17/2025     | Paoa123             | Access removed for the Property Manager ABC PROPERTY MANAGEMENT(987-654-321) |                                      |    |
|                |                     |                                                                              | 1 to 4 of 4 $\leq$ < Page 1 of 1 $>$ | >1 |
| Close          |                     |                                                                              |                                      |    |

Questions or comments email: <u>CMPTraining@Lni.wa.gov</u>, and reference the training title in the subject line.